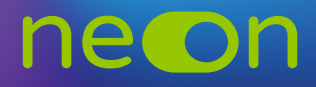

## ZARZĄDZANIE NEONEM Z POZIOMU KONTA MNE – UDOSTĘPNIANIE LOGINÓW

 Po zalogowaniu do konta MNE wybierz zakładkę "Moje szkoły" i z tego poziomu wejdź w "Zarządzaj NEON".

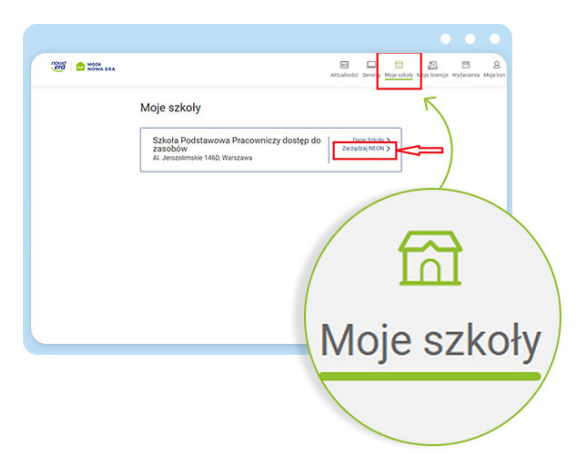

- Po utworzeniu wszystkich profili nauczycielskich i dodaniu klas skorzystaj z zakładki "Tabela loginów". Pamiętaj o udostępnieniu kodu szkoły wszystkim zainteresowanym – kod szkoły wraz z loginem jest niezbędny do aktywacji konta NEON: https://neon.nowaera.pl/ne/auth/activation.
- 3. Kod szkoły widoczny jest pod zakładką "Tabela loginów" u dołu strony.

| 2 3 4 5 6 7 8 9 10 11 12 13 14 15 16 17 18 19<br>20 21 22 23 24 25 26 27 28 29 30 31 32 33 34 35 36 37 38 39 |
|----------------------------------------------------------------------------------------------------|
| 40 41 42 43 44 45 46 47 48 49 50 51 52 53 54 55 56 57 58 59                                                  |
| Wydrukui w formacie do rozdania                                                                              |
|                                                                                                    |
| Wykorzystywany tylko do pierwszego logowania. Każdy                                                          |
| Kod szkoły: 81939257 użytkownik w szkole korzysta z tego samego kodu, więc może buć op szeroko komunikowany  |
| moze by on szeroko komunikowany.                                                                             |
|                                                                                                    |

4. Wskaż wybór loginów nauczycielskich lub uczniowskich. W tabeli widzimy dane osoby i możemy sobie podświetlić pojedynczy login.

| <ul> <li>Zarządzaj NE</li> </ul>           | JN                                                     |                                                             |                                              |                 |                          |                                    |
|--------------------------------------------|--------------------------------------------------------|-------------------------------------------------------------|----------------------------------------------|-----------------|--------------------------|------------------------------------|
| zkoła Podstawo                             | wa Pracowniczy (                                       | dostęp do zasobów (                                         | )2-305 Warsz                                 | awa, Al.        | Jerozolimski             | e 146D                             |
| Tabela lo                                  | oginów sy                                              | ystemu NE                                                   | ON                                           |                 |                          |                                    |
| utaj znajdziesz                            | oginy wszystkich                                       | użytkowników zareje                                         | estrowanych                                  | w syster        | nie NEON.                |                                    |
| ożesz je wydru                             | kować i rozdać na                                      | a potrzeby pierwszego                                       | o logowania.                                 |                 |                          |                                    |
| amiętaj! Loginy                            | są prywatne i pie                                      | mogą być udostępni:                                         | ane publiczni                                | ie.             |                          |                                    |
| od szkoły znajd                            | ziesz pod tabelą.                                      |                                                             |                                              |                 |                          |                                    |
|                                            |                                                        | /                                                           |                                              |                 |                          |                                    |
| ane logo ana                               | · · · · · ·                                            |                                                             |                                              |                 |                          |                                    |
|                                            |                                                        | ,<br>                                                       |                                              |                 |                          |                                    |
| Dla uczniów                                | Dla nauczy                                             | rcieli                                                      |                                              |                 |                          |                                    |
| Dla uczniów                                | Dla nauczy                                             | cieli                                                       |                                              |                 |                          | 1                                  |
| Dla uczniów<br>Nr.w                        | Dla nauczy                                             | ncieli                                                      | Klaca                                        | E-              | Pokaż                    | Reset                              |
| Dla uczniów<br>Nr w<br>dzienniku           | Dla nauczy<br>Imię                                     | Nazwisko                                                    | Klasa                                        | E-<br>mail      | Pokaż<br>login           | Reset<br>hasła                     |
| Dla uczniów<br>Nr w<br>dzienniku<br>2      | Dla nauczy<br>Imlę<br>Monika                           | Nazwisko                                                    | Klasa                                        | E-<br>mail      | Pokaż<br>login           | Reset<br>hasła                     |
| Nr w<br>dzienniku<br>2                     | Dla nauczy<br>Imię<br>Monika                           | Nazwisko                                                    | Klasa<br>ZARN<br>13i                         | E-<br>mail      | Pokaż<br>login<br>©      | Reset<br>hasła<br>🕘                |
| Dla uczniów<br>Nr.w<br>dzienniku<br>2<br>1 | Imię<br>Monika                                         | Nazwisko<br>UczeńA                                          | Klasa<br>7APN<br>13i<br>7ABN                 | E-<br>mail<br>- | Pokaż<br>login<br>&      | Reset<br>hasta<br>(a)              |
| Nr w<br>dzienniku<br>2<br>1<br>3           | Dla nauczy Imlę Monika Monika Monika                   | Nazwisko<br>UszeňA<br>UczeńA<br>UczeńC                      | Klasa<br>ZABN<br>13i<br>7ABN<br>7ABN         | E-<br>mail<br>- | Pokaż<br>login<br>©      | Reset<br>hasta<br>(a)<br>(a)       |
| Nr w<br>dzienniku<br>2<br>1<br>3<br>1      | Imle<br>Monika<br>Monika<br>Monika<br>Monika           | Vicieli<br>Nazwisko<br>HosošP<br>oyufl4<br>UczeńA<br>UczeńA | Klasa<br>7ABN<br>13i<br>7ABN<br>7ABN<br>4ABN | E-<br>mail<br>- | Pokaż<br>login<br>©<br>• | Reset<br>hasta<br>@<br>@<br>@      |
| Nr w<br>dzienniku<br>2<br>1<br>3<br>1<br>3 | Imle<br>Monika<br>Monika<br>Monika<br>Monika<br>Monika | Vicieli<br>Nazwisko<br>UczeńA<br>UczeńA<br>UczeńA<br>UczeńA | Klasa<br>7ADM<br>131<br>7ABN<br>7ABN<br>4ABN | E-<br>mail<br>- | Pokaż<br>login<br>©<br>© | Reset<br>hasta<br>@<br>@<br>@<br>@ |

5. Na końcu obu tabel – loginów nauczycielskich oraz loginów uczniowskich – mamy przycisk "Wydrukuj w formacie do rozdania". Umożliwia on wydrukowanie loginów w formacie do rozdania konkretnej grupie użytkowników NEONa.

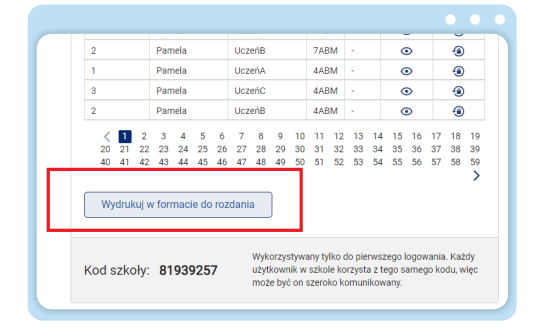

6. W wygenerowanych dokumentach PDF widoczne są dane niezbędne do aktywacji konta NEON – kod szkoły oraz indywidualny login przypisany do pojedynczego użytkownika, służący do logowania się do NEONa. Dokument zawiera też krótką instrukcję postępowania oraz zaznaczone linie do rozcięcia w celu przekazania pojedynczych danych konkretnemu użytkownikowi.

| 1 / 6                                                                                                    |                                                                                                    |                                                                                                    |
|----------------------------------------------------------------------------------------------------|----------------------------------------------------------------------------------------------------|----------------------------------------------------------------------------------------------------|
|                                                                                                    | - 100% +   🖸                                                                                                    | 10                                                                                                    |
|                                                                                                    |                                                                                                    |                                                                                                    |
|                                                                                                    |                                                                                                    |                                                                                                    |
|                                                                                                    |                                                                                                    |                                                                                                    |
|                                                                                                    | Tabela nauc                                                                                                    | zycielskich loginów                                                                                                    |
|                                                                                                    |                                                                                                    | NEON T                                                                                                    |
|                                                                                                    |                                                                                                    | · II                                                                                                    |
| W poniższej tabeli znajd                                                                                                    | ują się dane logowania nauczy                                                                                                    | cieli do systemu NEON.                                                                                                    |
| Instrukcja                                                                                                    |                                                                                                    |                                                                                                    |
| <ol> <li>Upewnij się, że stwi<br/>2. Upewnij się, że wid</li> </ol>                                                                                                    | orzyleśłaś profile wszystkich na<br>risz wszystkie profile nauczyste                                                                                                    | auczycieli i klas, które mają korzystać z NEONa.<br>I w tabeli                                                                                                    |
| <ol> <li>Wydrukuj ten dokun</li> <li>Bozetnij tabele wzd</li> </ol>                                                                                                    | nent w formacie A4.                                                                                                    |                                                                                                    |
| <ol><li>Rozdaj paski z dany</li></ol>                                                                                                    | mi logowania w sposób poufny                                                                                                    | ι.                                                                                                    |
| Login jest daną poufną<br>Kod stkoly jest daną wa                                                                                                    | Dostęp do niego może mier<br>pólna dla wszystkich                                                                                                    | i tylko użytkownik konta!                                                                                                    |
| 9.4                                                                                                    | point on maryament                                                                                                    |                                                                                                    |
| Ewelina                                                                                                    | Baran                                                                                                    | Login: uswa5izg Kod szkoły: 81939257 https://neon.nowaera.pl                                                                                                    |
| *                                                                                                    |                                                                                                    |                                                                                                    |
| Lukasz                                                                                                    | Bernardy                                                                                                    | Login: nv0a739m Kod szkoły: 81939257 https://neon.nowaera.pl                                                                                                    |
| Marek                                                                                                    | Bloszko                                                                                                    | Login: bugg4yeo Kod szkoły: 81939257 https://neon.nowaera.pl                                                                                                    |
| *                                                                                                    |                                                                                                    |                                                                                                    |
| Plotr                                                                                                    | Bogusz                                                                                                    | Login: rybwdx82 Kod szkoły: 81939257 https://neon.nowaera.pl                                                                                                    |
| Acrieszka                                                                                                    | Bonecka                                                                                                    | Login: 6gzmv51v Kod szkoly: 81939257 https://reon.nowaera.ol                                                                                                    |
| <b>&gt;</b>                                                                                                    |                                                                                                    |                                                                                                    |
| Etzbieta                                                                                                    | Buczkowska                                                                                                    | Login: ios8pxd2 Kod szkoły: 81939257 https://neon.nowaera.pl                                                                                                    |
|                                                                                                    |                                                                                                    |                                                                                                    |
| ~                                                                                                    |                                                                                                    | +                                                                                                    |
| л.                                                                                                    |                                                                                                    | +                                                                                                    |
|                                                                                                    |                                                                                                    | ++                                                                                                    |
| с.<br>С                                                                                                    |                                                                                                    | • •                                                                                                    |
| с.                                                                                                    | †                                                                                                    | •••                                                                                                    |
|                                                                                                    | +                                                                                                    | •••                                                                                                    |
| <b>O</b>                                                                                                    | Tabela uczi                                                                                                    | niowskich loginów 🔗                                                                                                    |
| \$                                                                                                    | Tabela uczi                                                                                                    | niowskich loginów 🔗                                                                                                    |
| ¢                                                                                                    | Tabela uczi                                                                                                    | niowskich loginów<br>NEON                                                                                                    |
| W ponizzer label and                                                                                                    | Tabela uczi                                                                                                    | niowskich loginów<br>NEON                                                                                                    |
| W ponizzej labeli znaj<br>instrukcja                                                                                                    | Tabela uczi                                                                                                    | niowskich loginów<br>NEON                                                                                                    |
| W ponitacej tabeli zna U ponitacej tabeli zna U uponitacej tabeli zna U uponi                                                                                                    | Tabela uczi<br>dują się dane logowania uczi<br>wczyłodki wszydów klazy<br>wczydedki w szydów klazy                                                                                                    | niowskich loginów<br>NEON<br>iordo systemu NEON.                                                                                                    |
| The second second secon                                                                                                    | Tabela uczi<br>dują się dane logowania uczr<br>worzyłednia wszystkie kłasy,<br>zcze wszystkie profile kłasy<br>w się w formace Ar Mark                                                                                                    | niowskich loginów<br>NEON<br>we obystemu NEON.<br>dok mają meć dokają do NEONa.                                                                                                    |
| Constraints of the second second seco                                                                                                    | Tabela uczu<br>dują się dane logowania uczu<br>wczysłański wszystki klasy,<br>wczysłański wszystki klasy,<br>dzied przeprzewanych kni lat<br>zadad przeprzewanych kni z                                                                                                    | niowskich loginów<br>NEON<br>We otrystemu NEON.<br>etw ostystemu NEON.<br>                                                                                                    |
| The second second secon                                                                                                    | Tabela uczi<br>dują se dane logowania uczr<br>wczyskalnia wszystka kiszy,<br>mort w formació A4.<br>miej kartowanie kisza<br>dajnam wychowanie kisza<br>pinam wychowanie kisza<br>dajnam wychowanie kisza<br>dajnam wychowanie kisza<br>dajnam wychowanie kisza<br>da Josny do niego mobe m                                                                                                    | niowskich loginów<br>NEON<br>We ostawa w koloku<br>koreko systemu VECN.<br>Ale ostawa ostawa ostawa<br>kaje ostawa ostawa kates<br>naje ostawa ostawa kates<br>naje ostawa koteka tetar.                                                                                                    |
| Constant and the second second s                                                                                                    | Tabela uczi<br>dują się dane kojowania uczn<br>worzytektał wszystkie próli w klasi<br>w stary w klasi w klasi<br>primi w tychowanie w klasi<br>primi w tychowanie w klasi<br>primi w tychowanie w klasi<br>primi w tychowanie w klasi<br>w klasi<br>w klasi<br>w klasi<br>w klasi<br>primi w tychowanie w klasi<br>primi w tychowanie w klasi<br>primi w tychowanie w klasi<br>primi w tychowanie w klasi<br>primi w tychowanie w klasi<br>primi w tychowanie w klasi<br>primi w tychowanie w klasi<br>primi w tychowanie w klasi<br>primi w tychowanie w klasi<br>primi w tychowanie w klasi<br>primi w klasi<br>primi w k | niowskich loginów<br>NEON<br>Werdo systemu MICH.<br><br>dy odetkawie kawa,<br>e y połnaci kajenie<br>ka yka                                                                                                    |
| Wronszer under eine<br>Wronszer under eine<br>Wronszer | Тарена иссли<br>вида se dane logowania исст<br>остубейна желузийо желу<br>исслубейна желузийо желу<br>поте и блогае А.<br>и роже маузийо поте и<br>поте и блогае оператор<br>и роже оператор и как<br>и роже оператор и как                                                                                                    | niowskich loginów<br>NEON<br>Ward system VECK.<br>toł do system VECK.<br>dow oddatel od atele ktary.<br>spie od skatel od atele ktary.<br>spie od skatel skate.<br>Skatel od skatel ktary.                                                                                                    |
| Contract of the second second                                                                                                    | Tabela uczi<br>dują se dane bojowania uczr<br>encrychała wszystkich ktary,<br>torze wszystky protitu wszy<br>mane wy okraska A.<br>gnieme wy okraska A.<br>w polna da wszystkich.                                                                                                    | niowskich loginów<br>NEON         E           wie dystemu VEON         E           obe dystemu VEON         B           wie dystemu VEON         B           wie dystemu VEON         B           wie dystemu VEON         B           wie dystemu VEON         B           wie dystemu VEON         B           wie dystemu VEON         B           wie dystemu VEON         B           wie dystemu VEON         B           wie dystemu VEON         B           wie dystemu VEON         B           wie dystemu VEON         B           wie dystemu VEON         B           wie dystemu VEON         B           B         B           Wie dystemu VEON         B           B         B           B         B           B         B           B         B           B         B           B         B           B         B           B         B           B         B           B         B           B         B           B         B           B         B                                                                                                    |
| Construction of the second second sec                                                                                                    | Tabela uczu<br>dują je dane kojewania uczn<br>worzyskatki wszystko kilują,<br>umore w formach AL.<br>statu zarzywanych kni tak<br>je Dostęda zarzywanych kni<br>u je Dostęda da niego nacj<br>jedni da swezystkow<br>jedni da swezystkow<br>jedni da swezystkow<br>u jedni da swezystkow<br>jedni da swezystkow<br>u jedni da swezystkow<br>jedni da swezystkow<br>u jedni da swezystkow<br>u jedni da swezystkow<br>u jedni da swezystkow<br>u jedni da swezystkow<br>u jedni da swezystkow<br>u jedni da swezystkow<br>u jedni jedni jedni jedni jedni jedni<br>jedni jedni jedni jedni jedni jedni jedni<br>jedni jedni jedni jedni jedni jedni jedni<br>jedni jedni jedni jedni jedni jedni jedni jedni<br>jedni jedni jedni jedni jedni jedni jedni jedni jedni jedni<br>jedni jedni jedni jedni jedni jedni jedni jedni jedni jedni jedni<br>jedni jedni jed                                                                                                    | Iniowskich loginów<br>NEON         Imiowskich loginów           Woł systemu NEON.         Imiowskich loginów           ode nają meł dostęb o NEONa.         Imiowskich o NEONa.           utowa postemu NEON.         Imiowskich o NEONa.           utowa postemu NEON.         Imiowskich o NEONa.           utowa postemu NEON.         Imiowskich o NEONa.           utowa postemu NEON.         Imiowskich o NEONa.           utowa postemu NEON.         Imiowskich o NEONa.           utowa postemu NEON.         Imiowskich o NEONa.           utowa postemu NEON.         Imiowskich o NEONa.           utowa postemu NEON.         Imiowskich o NEONa.           utowa postemu NEON.         Imiowskich o NEONa.           utowa postemu NEON.         Imiowskich o NEONa.           utowa postemu NEON.         Imiowskich o NEONa.           utowa postemu NEON.         Imiowskich o NEONa.           utowa postemu NEON.         Imiowskich o NEONA.           utowa postemu NEON.         Imiowskich o NEONA.           utowa postemu NEON.         Imiowskich o NEONA.           utowa postemu NEON.         Imiowskich o NEONA.           utowa postemu NEONA.         Imiowskich o NEONA.           utowa postemu NEONA.         Imiowskich o NEONA.           utowa postemu NEONA.         Imiowskich o NEONA. </td                                                                                                    |
| Contract of the second second                                                                                                    | Tabela uczi<br>dują se dane koperania uczn<br>oscytekta wszystki ktary<br>tota wszystki do połk w tak<br>społk za parywych. W tak<br>społk za parywych. W tak<br>społk za parywych za parywych. W tak<br>społk za parywych. W tak<br>społk za parywych za parywych. W tak<br>społk za parywych za parywych za parywych. W tak<br>społk za parywych za parywych za                                                                                                    | Niowskich loginów<br>NEON         Estimation           wie obystemu NEON.         Science           oby odstałie dostaje do NEONa.         Science           wie oddatkie dostaje do NEONa.         Science           wie oddatkie dostaje do NEONa.         Science           wie oddatkie dostaje do NEONa.         Science           wie oddatkie dostaje do NEONa.         Science           stational dostaje do NEONa.         Science           stational dostaje do NEONa.         Science           stational dostaje do NEONA.         Science           stational dostaje do NEONA.         Science           stational dostaje do NEONA.         Science           stational dostaje do NEONA.         Science           stational dostaje do NEONA.         Science           stational dostaje do NEONA.         Science           stational dostaje do NEONA.         Science           stational dostaje do NEONA.         Science           stational dostaje do NEONA.         Science           stational dostaje do NEONA.         Science           stational dostaje do NEONA.         Science           stational dostaje do NEONA.         Science           stational dostaje do NEONA.         Science           statiodostaje do NEONA.         Science                                                                                                    |
| ↓         Wrantisened and the second and the second and the sec                                                                                                    | Tabela uczi           duja se dane logowania uczi           worzyteki tek owzyteki kiegy           doda za zajewystych lista wysteki kiegy           doda za zajewystych lista wysteki kiegy           doda za zajewystych lista wysteki kiegy           doda za zajewystych lista wysteki kiegy           doda za zajewystych lista wysteki kiegy           doda za zajewystych lista wysteki kiegy           wyboli wysteki kiegy           upotnąd sia węsyteki kiegy           upotnąd sia węsyteki kiegy           upotnąd si                                                                                                    | Aniowskich loginów     Xeconomia      Xeconomia      Xeconomi |
| Contract of the second second                                                                                                    | Tabela uczu           dują se dane kojowania uczn           dużą se dane kojowania uczn           dozi wzyskie katy, toż           dozi dzi przywawych lini Lai bijniam wychowaniom kilas d           golną dzi wzyskie           upółną dzi wzyskie           upółną dzi wzyskie           upółną dzi wzyskie           upółną dzi wzyskie           upółną dzi wzyskie           upółną dzi wzyskie           upółną dzi wzyskie           upółną dzi wzyskie           upółną dzi wzyskie           upółną dzi wzyskie                                                                                                    | niowskich loginów<br>NEON     E       wie system VEON.     E       oda system VEON.     E       wie dostęda do KODAL.     E       oda dostęda do KODAL.     E       u odatki do daste kasy.     E       staje dostęda do KODAL.     E       u odatki do daste kasy.     E       staje dostęda do KODAL.     E       u odatki do daste kasy.     E       staje dostęda do KODAL.     E       u odatki do daste kasy.     E       staje dostęda do KODAL.     E       u odatki do daste kasy.     E       staje dostęda do KODAL.     E       u odatki dostęda do KODAL.     E       u odatki dostęda do KODAL.     E                                                                                                    |

www.nowaera.pl/neon

Nowa Era Spółka z o.o., Aleje Jerozolimskie 146D, 02-305 Warszawa, tel. 58 721 48 00, e-mail: nowaera@nowaera.pl, www.nowaera.pl